## 5° ΕΠΑΛ ΗΡΑΚΛΕΙΟΥ ΣΧΕΔΙΑΣΗ ΚΑΙ ΑΝΑΠΤΥΞΗ ΙΣΤΟΤΟΠΩΝ

# Μορφοποίηση με χρήση CSS Φύλλο εργασίας 4-1

### Η παράμετρος style

Η παράμετρος **style**, μας επιτρέπει να εφαρμόσουμε στα αντίστοιχα στοιχεία μορφοποίηση σύμφωνα με τους κανόνες των διαδοχικών φύλλων στυλ (**CSS**)

<ύνομα ετικέτας style= "ιδιότητα-1:τιμή; ... ιδιότητα-ν:τιμή;">

#### Π.χ. <h1 style= "font-family : arial;"> ......</h1>

.....

| Ιδιότητα         | Τιμή                            | Τι κάνει                             | Παράδειγμα                  |
|------------------|---------------------------------|--------------------------------------|-----------------------------|
| font-size        | 30px                            | ορίζουμε το <b>μέγεθος των</b>       | font-size: 14px;            |
|                  | 2em                             | χαρακτήρων                           |                             |
|                  | 120%                            |                                      |                             |
| font-family      | Arial, verdana, sans serif      | ορίζουμε τη <b>γραμματοσειρά του</b> | font-family: Tahoma, Arial, |
|                  |                                 | κειμένου                             | 'Times New Roman';          |
| background-color | Χρώμα                           | ορίζουμε ένα <b>χρώμα σαν φόντο</b>  | background-color: yellow;   |
| color            | Χρώμα                           | ορίζουμε ένα <b>χρώμα</b>            | color:#44ff22;              |
|                  |                                 | <b>χαρακτήρων</b> στο κείμενο        | color: yellow;              |
| text-align       | left, right, center, justify    | ορίζουμε <b>στοίχιση</b> στο κείμενο | <i>text-align</i> :right;   |
|                  | Αριστερά, δεξιά, κέντρο, πλήρης |                                      |                             |

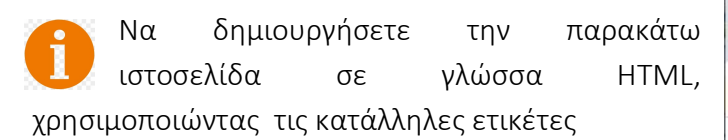

Το κείμενο υπάρχει στο αρχείο keimeno.txt

- Η πρώτη γραμμή είναι **h1**
- Η δεύτερη γραμμή είναι .....
- Τα ονόματα των ιδιοτήτων είναι .....
- Στις λέξεις,
  - ο Χρώμα του φόντου,
  - χρώμα του κειμένου,
  - ο στοίχιση,
  - γραμματοσειρά και
  - ο μέγεθος,

χρησιμοποιήστε την ετικέτα strong

Εφαρμόστε τις μορφοποιήσεις που αναγράφονται στο κείμενο κάθε παραγράφου, χρησιμοποιώντας την παράμετρο **style** μέσα στην αντίστοιχη ετικέτα.

| Παράμετρος                         | ; style  | ×       | + |   | $\sim$ | _ | ۵ | ב | × |  |
|------------------------------------|----------|---------|---|---|--------|---|---|---|---|--|
| $\leftarrow \   \rightarrow \   G$ | Ο Αρχείο | C:/User | Q | ß | ☆      | * |   |   | : |  |

# CSS - Παράμετρος Style

#### Ιδιότητες

#### background-color

Ορίζουμε το **χρώμα του φόντου**, στη σελίδα, σε επικεφαλίδα, σε παράγραφο, σε τμήμα κειμένου. Στην παράγραφο αυτή, το χρώμα φόντου είναι orange.

#### color

Ορίζουμε το χρώμα του κειμένου. Στην παράγραφο αυτή, το χρώμα του κειμένου είναι purple.

#### text-align

Ορίζουμε τη **στοίχιση** του κειμένου (left -εξ' ορισμού, right, center, justify). Στην παράγραφο αυτή, η στοίχιση είναι δεξιά.

#### font-family

Οφίζουμε τη γ**φαμματοσειφά** του κειμένου. Στην παφάγφαφο αυτή, η γφαμματοσειφά είναι palatino linotype.

#### font-size

Ορίζουμε το μέγεθος των χαρακτήρων του κειμένου. Στην παράγραφο αυτή το μέγεθος των χαρακτήρων είναι 20px.